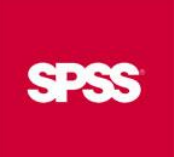

# Add-On Statistics

**Statistics for** 

**Data Analysis** 

#### Guida al download e all'installazione

L'esperienza maturata nel campo delle analytics e la conoscenza ventennale di IBM SPSS Statistics ci permette oggi di fornire ai nostri clienti funzionalità aggiuntive, incluse nella soluzione *Statistics for Data Analysis*, pensate e create dal nostro team di Data Science per ottimizzare il lavoro quotidiano di ricerca.

Gli Add-On possono essere installati ed utilizzati direttamente dal menù di Statistics oppure implementati in automatismi già esistenti tamite sintassi.

1. Per scaricare un Add-On cliccare sul relativo pulsante in rosso

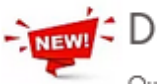

NEW! Cuplica Casi

Questa procedura permette di duplicare i casi un numero di volte pari al valore di una variabile numerica.

Duplica Casi

### Suddividi Stringhe

Questa procedura permette di scomporre una variabile stringa in più parti, mediante l'individuazione di un carattere all'interno della stringa stessa.

Suddividi Stringhe

## Aggiungi Giorni

Questa procedura permette di aggiungere un numero di giorni a piacere ad una variabile in formato data.

Aggiungi Giorni

#### Tabelle per insiemi a risposta multipla

Questa procedura permette di personalizzare, attraverso una finestra di dialogo, le Tabelle per insiemi a risposta multipla.

Tabelle per insiemi a risposta multipla

SPS Srl - P.Iva 04222630370 – Codice univoco M5UXCR1 – PEC spss@cert.spin.it Sede Legale: Via Antonio Zanolini, 36 AB 40126 Bologna (BO) – Sede Amministrativa e Operativa: Viale Isonzo, 55/2 40033 Casalecchio di Reno (BO) Le idee, i concetti e le informazioni contenute in questo documento costituiscono comunicazione riservata e non possono essere usate o duplicate senza autorizzaz riproduzione di una parte o dell'intero documento senza approvazione di SPS srl è espressamente proibita.

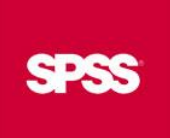

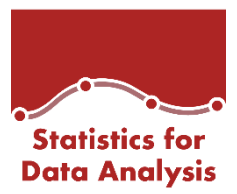

- Inserire le seguenti credenziali:
  User: spsread
  Password: SPS read
- 3. Salvare il file .zip sul desktop

| stato scelto di aprir            | e:                                                                |  |  |  |  |
|----------------------------------|-------------------------------------------------------------------|--|--|--|--|
| ValidazioneCa                    | si.zip                                                            |  |  |  |  |
| tipo: Compres                    | sed (zipped) Folder (411 kB)                                      |  |  |  |  |
| da: http://spsftp.netandwork.net |                                                                   |  |  |  |  |
| Che cosa deve fare               | Firefox con questo file?                                          |  |  |  |  |
| <u>Aprirlo con</u>               | Esplora risorse (predefinita) 🔹                                   |  |  |  |  |
| Salva file                       |                                                                   |  |  |  |  |
| 🔲 Da ora in ava                  | nti esegui questa azione per tutti i <u>f</u> ile di questo tipo. |  |  |  |  |
|                                  | OK Annulla                                                        |  |  |  |  |

4. Decompattare il file .zip estraendone il contenuto e salvando la cartella sul desktop

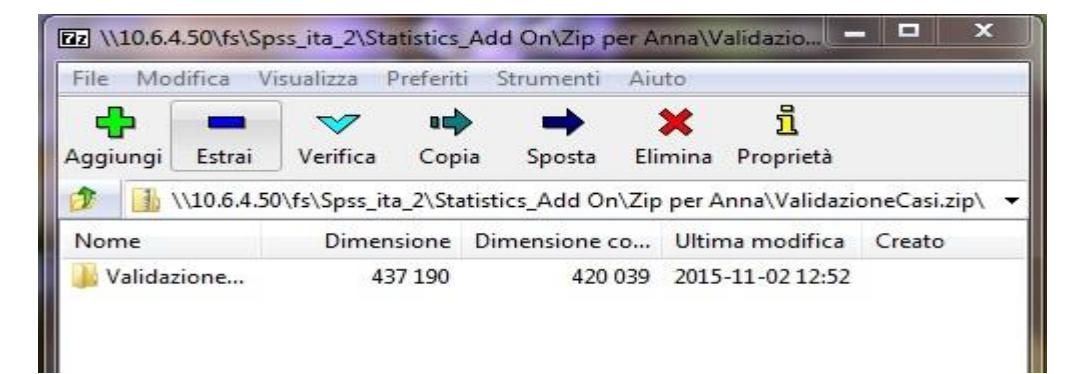

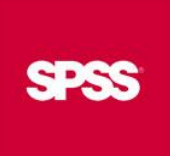

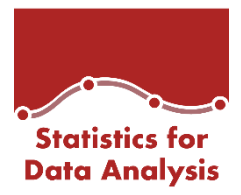

- 5. La cartella salvata include:
  - a. UI Builder Document (.spd): file di installazione funzionalità aggiuntiva in uno dei menù di Statistics
  - b. Custom procedure Dialog: guida all'utilizzo della funzionalità tramite finestra di dialogo
  - c. Statistics Data Document (.sav): file dati .sav di esempio
  - d. Statistics Syntax File (.sps): file contenente la sintassi
  - e. Custom procedure Syntax: guida all'utilizzo della funzionalità tramite sintassi

| 🖉 🕞 🗸 ValidazioneCasi                      |                  | - Cerca ValidazioneCasi |              |       |  |   |  |  |  |
|--------------------------------------------|------------------|-------------------------|--------------|-------|--|---|--|--|--|
| ile Modifica Visualizza Strumenti ?        |                  |                         |              |       |  |   |  |  |  |
| Organizza 👻 Includi nella raccolta 👻       | Condividi con 🔻  | Masterizza Nu           | ova cartella | 833 - |  | ? |  |  |  |
| Nome                                       | Ultima modifica  | Tipo                    | Dimensione   |       |  |   |  |  |  |
| 🗾 ValidazioneCas - Custom procedure Syntax | 02/11/2015 12:52 | Adobe Acrobat D         | ) 55 KB      |       |  |   |  |  |  |
| 🗾 ValidazioneCasi - Custom procedure Dial  | 02/11/2015 12:40 | Adobe Acrobat D         | ) 73 KB      |       |  |   |  |  |  |
| ValidazioneCasi                            | 05/10/2015 08:38 | SPSS Statistics UI      | 300 KB       |       |  |   |  |  |  |
| 🝙 ValidazioneCasi_data                     | 05/10/2015 08:38 | SPSS Statistics Da      | at 1 KB      |       |  |   |  |  |  |
| 🗿 ValidazioneCasi_syntax                   | 05/10/2015 08:38 | SPSS Statistics Sy      | n 1 KB       |       |  |   |  |  |  |

6. Per installare la funzionalità aggiuntiva nel menu di Statistics selezionare Estensioni -> Programmi di utilità -> Installa finestra di dialogo personalizzata

| <u>F</u> ile | M <u>o</u> difica | <u>V</u> isualizza | <u>D</u> ati | Trasforma                                                              | a <u>A</u> nalizza        | Direct <u>Marketing</u> | <u>G</u> rafici | i Pro     | grammi     | di <u>u</u> tilità | Estensioni              | <u>F</u> inestra                                     | <u>G</u> uida                         |                             |    |
|--------------|-------------------|--------------------|--------------|------------------------------------------------------------------------|---------------------------|-------------------------|-----------------|-----------|------------|--------------------|-------------------------|------------------------------------------------------|---------------------------------------|-----------------------------|----|
|              |                   |                    |              | 2                                                                      |                           |                         | M               |           |            |                    | Hub della<br>Installa b | e e <u>s</u> tension<br>undle di es<br>i finestre di | i<br>tensioni locale<br>dialogo perso | )<br>nalizzate per estensio | ni |
|              |                   | 🔗 id               | -            |                                                                        |                           |                         |                 |           |            |                    | Program                 | mi di utilità                                        | ulgiogo poroo                         |                             |    |
| 1            | 1                 | 1,00               |              | <u>C</u> rea bundle di estensioni                                      |                           |                         |                 |           |            |                    |                         |                                                      |                                       |                             |    |
| 2            | 2                 | 2,00               |              | Modi                                                                   | fica bundl <u>e</u> di i  | estensioni              |                 |           |            |                    |                         |                                                      |                                       |                             |    |
| 3            | 3                 | 3,00               |              | Builder di finestre di dialogo personalizzate (modalità compatibilità) |                           |                         |                 |           |            |                    |                         |                                                      |                                       |                             |    |
| 4            | 1                 | 4,00               |              | 🔲 Insta                                                                | lla finestra <u>d</u> i c | dialogo personalizz     | ata (moda       | alità con | npatibilit | à)                 |                         |                                                      |                                       |                             |    |

SPS Srl - P.Iva 04222630370 – Codice univoco M5UXCR1 – PEC spss@cert.spin.it Sede Legale: Via Antonio Zanolini, 36 AB 40126 Bologna (BO) – Sede Amministrativa e Operativa: Viale Isonzo, 55/2 40033 Casalecchio di Reno (BO Le idee, i concetti e le informazioni contenute in questo documento costituiscono comunicazione riservata e non possono essere usate o duplicate senza autorizza riproduzione di una parte o dell'intero documento senza approvazione di SPS srl è espressamente proibita.

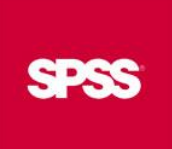

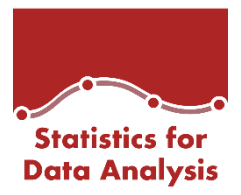

Nella finestra di dialogo che si aprirà, selezionare UI Builder Document (.spd) della funzionalità da installare.

| 🏫 Apri una             | specifica di finestra di dialogo                                    | ×              |
|------------------------|---------------------------------------------------------------------|----------------|
| Cerca in:              | ValidazioneCasi 🗾 👔 🔯 🖽 🗸                                           |                |
| 间 Validazi             | oneCasi.spd                                                         |                |
|                        |                                                                     |                |
|                        |                                                                     |                |
|                        |                                                                     |                |
| No <u>m</u> e file:    | ValidazioneCasi.spd                                                 | ( <u>A</u> pri |
| File di ti <u>p</u> o: | File package finestra di dialogo personalizzata compatibili (*.spd) | Annulla        |
| <i>2</i> .             | Recupera file dal repository                                        | <u>G</u> uida  |

La funzionalità aggiuntiva sarà ora utilizzabile dal menù di Statistics tramite finestra di dialogo. Le finestre di dialogo contengono anche una guida all'uso dell'Add-On

| Dati <u>T</u> rasforma <u>A</u> nalizza Direct <u>M</u> arketing <u>G</u> rafici | 🕼 Validazione Casi                         |
|----------------------------------------------------------------------------------|--------------------------------------------|
| 🛨 validazione Casi                                                               | Variables: (*) Variabili CATEGORIALE 1     |
| 🛨 SuddividiFileCasuali                                                           | S var1                                     |
| + RimuoviDuplicati                                                               | var3  (*) Valori di controllo: ESEMPIO 1,2 |
| EscludiOutliers                                                                  |                                            |
| 🛨 Aggiungi 60gg                                                                  | Variabile CONTINUA 1                       |
| 🧔 Definisci proprietà <u>v</u> ariabili                                          | Variabile CONTINUA 2                       |
| Minposta livello di misurazione per sconosciuto                                  | var continua - valori DA:                  |
| 🔚 <u>C</u> opia proprietà dei dati                                               | Salva file casi non conformi in:           |
| Puovo attributo personalizzato                                                   | var continua - valori A                    |
| 🛱 D <u>e</u> finisci data e ora                                                  |                                            |
| 🚼 Definisci insie <u>m</u> i a risposta multipla                                 |                                            |

SPS Srl - P.Iva 04222630370 – Codice univoco M5UXCR1 – PEC spss@cert.spin.it Sede Legale: Via Antonio Zanolini, 36 AB 40126 Bologna (BO) – Sede Amministrativa e Operativa: Viale Isonzo, 55/2 40033 Casalecchio di Reno (BO Le idee, i concetti e le informazioni contenute in questo documento costituiscono comunicazione riservata e non possono essere usate o duplicate senza autorizza riproduzione di una parte o dell'intero documento senza approvazione di SPS srl è espressamente proibita.